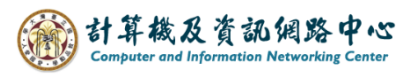

## Add event invitation

1. Click  $[Add] \rightarrow [Calendar event]$ .

|                  | Calendar        |          |          |          |          |          |                |           |                  |          |            |        |          |
|------------------|-----------------|----------|----------|----------|----------|----------|----------------|-----------|------------------|----------|------------|--------|----------|
| P                | Search Calendar |          |          |          |          |          | 🕂 New 🗸        |           | 🗄 Add calendar 🗸 |          | 🗘 Share    | × 🖶    | Print    |
| «<br><           | February 2024 > |          |          |          |          | >        | Calendar event |           |                  |          |            |        |          |
| Ş                | M.T.W.T.F.S     |          |          |          | Ş        | Em       | ail messa      | age       |                  |          |            |        |          |
| 28               | 29 30 31 1 2 3  |          |          |          |          | 3        | Birt           | thday eve | ent              |          |            |        |          |
| 4                | 5               | 6        | 7        | 8        | 9        | 10       | Sunday         | Monday    | Tuesday          | Wednesd  | a Thursday | Friday | Saturday |
| 11               | 12              | 13<br>20 | 14<br>21 | 15<br>22 | 16<br>23 | 17<br>24 | 28             | 29        | 30               | 31       | Feb 1      | 2      | 3        |
| 25               | 26              | 27       | 28       | 29       | 1        | 2        |                |           |                  |          |            |        |          |
|                  |                 |          |          |          |          |          | 4              | 5         | 6                | 7        | 8          | 9      | 10       |
| ∧ Your calendars |                 |          |          |          |          |          |                |           |                  |          |            |        |          |
|                  | Calendar        |          |          |          |          |          | 11             | 12        | 13               | 14       | 15         | 16     | 17       |
|                  | Birthdays       |          |          |          |          |          |                |           |                  |          |            |        |          |
|                  | test calendar   |          |          |          |          |          | 18             | 19        | 20               | 21       | 22         | 23     | 24       |
| Other calendars  |                 |          |          |          |          |          | 10             | 15        | 20               | <u> </u> |            | LJ     | <u> </u> |
|                  |                 |          |          |          |          |          | 25             | 26        | 27               | 28       | 29         | Mar 1  | 2        |

2. Fill in the details and enter the email addresses of the participants, then you can click [Send].

| ™ Send 💼 Discard 🜔 Attach Ch | arm 🗸 Categorize 🗸 🗅 |          |           |                                                |               |  |
|------------------------------|----------------------|----------|-----------|------------------------------------------------|---------------|--|
| Details                      |                      | Feedback | People Ľ  | Scheduling assistant                           | Schedule      |  |
| test event                   |                      |          |           | +                                              | < > Mar 1-3 Y |  |
| Add a location or a room     |                      |          | Pree Free | Enter the email addresses of the participants. |               |  |
| Fri 3/1/2024                 | 8:00 AM              | •        | Attendees |                                                | 8a            |  |
| End                          |                      |          | Sort by 🗸 | <ul> <li>Request responses</li> </ul>          |               |  |
| Fri 3/1/2024                 | 8:30 AM              | •        | P Free    | 001 ×                                          | 9a            |  |
| Repeat                       | Save to calendar     |          |           | The invited a                                  | attendees     |  |
| Never                        | Calendar             | •        |           | aved here.                                     |               |  |
| Reminder                     | Show as              |          |           |                                                |               |  |
| 15 minutes                   | Busy                 | -        |           |                                                |               |  |

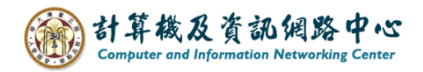

3. The invited attendees will receive a notification email.

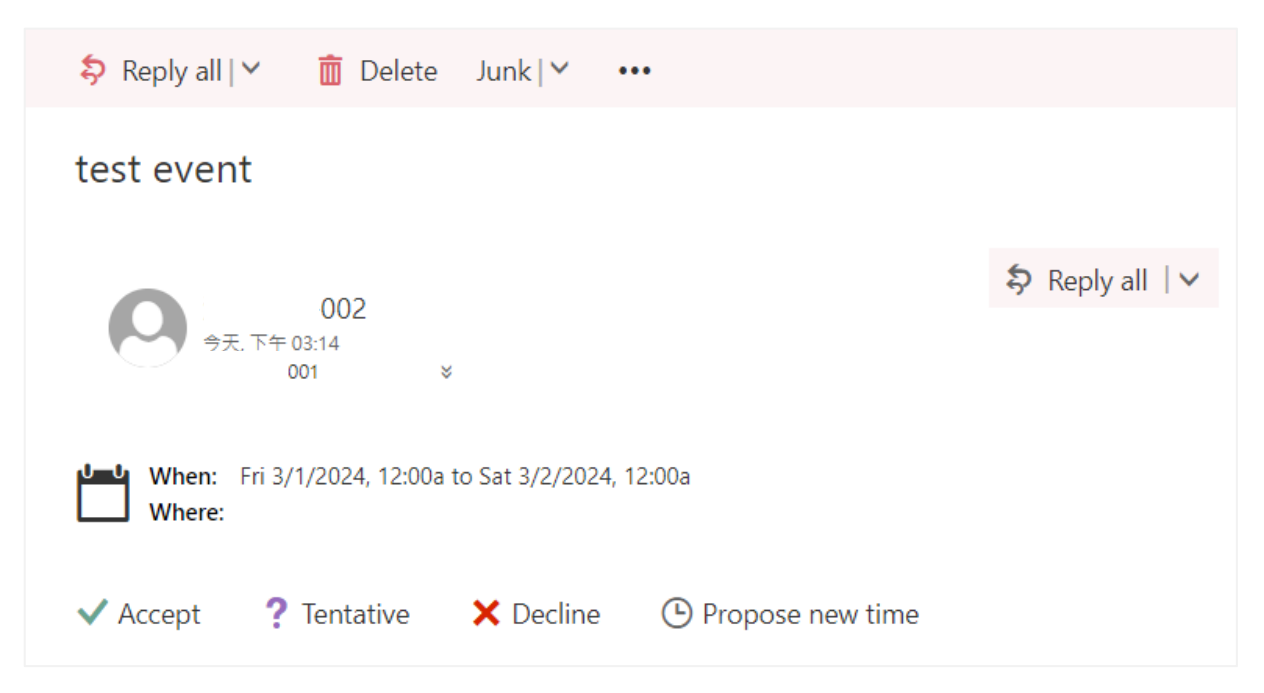